**Instruction Guide** 

### **Status Change**

### Assigning an Existing Employee

In some instances, you may have an employee leave a position in the middle of the coming fiscal year. Proactively, you may choose to hire someone for that position prior to the first employee's departure to. There may be some overlap of the two employees during the transition period for succession training.

Follow the procedures below to change the existing employee's status to "inactive;" assign the new employee to the position (if he/she is an existing employee); distribute the new employee; and run the two calculations.

1. Navigate to: My Task List > Budget Preparation > Manage position and employee data > Maintain filled positions.

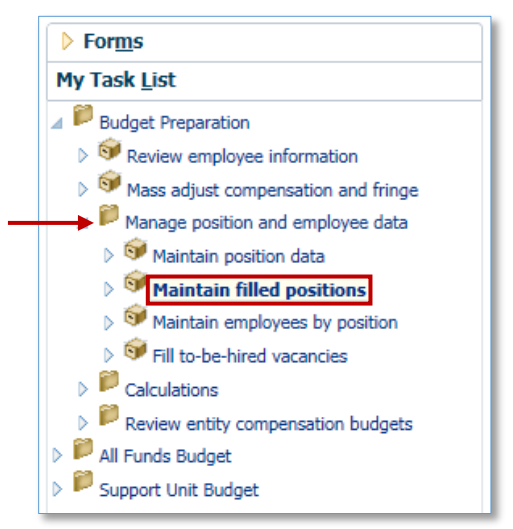

- 2. **Right-click** the relevant employee for which you are changing the status.
- 3. Click Edit Employee Details.

|                          |                              | Job                                                     | Posi<br>Sta<br>Da |
|--------------------------|------------------------------|---------------------------------------------------------|-------------------|
| P_00005739               | Releford, Cyrus P-00101001   | ACADEMIC SUPP SVCS, CRD 1 - 001235                      | 7/1               |
| P_00005814               | Estevido,Charlize B-33000661 | ^                                                       |                   |
| P_00006108               | To be Hired 1                | Calculate Compensation Expense                          |                   |
| P_00008608<br>P_00008831 | Tress, George E-99343349     | Delete Employee Assignment                              |                   |
| P_00009022               | Thoms,Rachele 1561165170     | Assign Employee                                         | •                 |
| P_00009052               | To be Hired 6                | 🔒 Edit Employee Details                                 |                   |
| P_00009080               | Dai,Minh 98979695            | 🛃 Change Status<br>급 Review Employee Allocation Results |                   |
| P_00017120               | Sumlin, Janise P 11010110    | Edit                                                    | +                 |
| P_00020122               | Moody, Alyssa E -81888118    | Adjust<br>Comments                                      |                   |
| P_00020367               | Keating, Analise - 19681432  | Supporting Detail                                       |                   |
| P_00021200               | Rockford, Harold -52252525   | ₩ Change History                                        |                   |

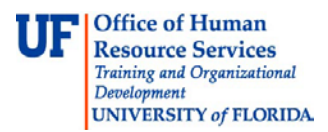

- 4. Click the Status Changes tab.
- 5. **Right-click** the assignment you wish to change.
- 6. Click the Change Status option.

|                   | Ger | neral   | Position  | n Details  | FTE      | Stat    | us Changes | Salary |
|-------------------|-----|---------|-----------|------------|----------|---------|------------|--------|
|                   |     |         |           |            |          |         |            |        |
|                   |     |         |           |            | Assign   | ment    | Assignment |        |
|                   |     |         |           | Action     | Start    | Date    | End Date   |        |
| Right click here  | 1   | st Assi | gnment    | Active     | 7        | /1/16   | 8/24/16    |        |
| Right chek here — | 2   | nd ∆ss  | ionment   | Inactive   | 8/       | 25/16   | 10/30/16   | —      |
|                   | C   | 🛃 Cha   | inge Stat | us         |          |         |            |        |
|                   | 1   | 🔒 Rev   | view Emp  | loyee Allo | cation F | Results |            |        |
|                   |     | 🛃 Cal   | culate Co | mpensatio  | on Expe  | inse    |            |        |
|                   | 1   | 🛃 Allo  | cate Con  | npensatior | n Budge  | t to Gl | Accounts   |        |
|                   |     | Ret     | urn to Pr | evious For | rm       |         |            |        |
|                   |     | Edit    | t         |            |          |         | 1          | •      |
|                   |     | Adj     | ust       |            |          |         | 1          | •      |
|                   |     | ABC Con | nments    |            |          |         |            |        |
|                   |     | 🛓 Sup   | porting [ | Detail     |          |         |            |        |
|                   | 28  | 🛐 Cha   | inge Hist | ory        |          |         |            |        |
|                   | - « | 🖉 Atta  | achments  | ;          |          |         |            | July   |
|                   |     | 🗿 Loc   | k/Unlock  | Cells      |          |         |            |        |
|                   |     | Filte   | er        |            |          |         | I          | •      |
|                   |     | Sor     | t         |            |          |         | 1          | - 4    |
|                   | G   |         |           |            | ~        |         |            |        |

- 7. Double-click the Select Status drop down field.
- 8. Click the appropriate status (e.g., Inactive).
- Enter the desired information into the Enter Effective Start Date field. (e.g., "10/31/2016") and Enter Effective End Date as appropriate. If this employee is retired, terminated or leaving the position, make Effective End Date blank.

#### 10. Click the Change button.

| Runtime Prompts - Change Status | >                 |
|---------------------------------|-------------------|
| Prompt Text                     | Value             |
| i * Select Status 8.            | Inactive 7. 🔽     |
| * Enter Effective Start Date 9. | 10/31/16          |
| Enter Effective End Date        |                   |
|                                 |                   |
|                                 | 10. Change Cancel |
|                                 |                   |

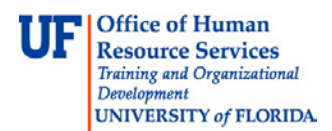

- 11. **Right-click** anywhere on the form to bring up the pop-up menu.
- 12. Click the Calculate Compensation Expense. Then click Allocate Compensation to General Ledger Accounts.

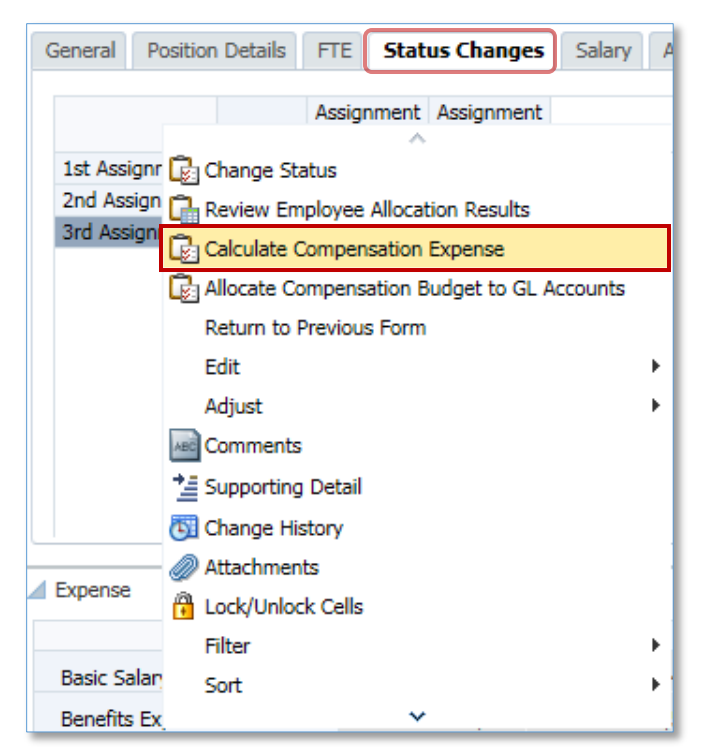

- 13. **Right-click** to access the pop-up menu.
- 14. Click the Return to Previous Data Form option.

| Review Employee Allocation Results          |   |
|---------------------------------------------|---|
| Calculate Compensation Expense              |   |
| Relocate Compensation Budget to GL Accounts |   |
| Return to Previous Form                     |   |
| Edit                                        | × |
| Adjust                                      | ۲ |
| Comments                                    |   |
| 🛀 Supporting Detail                         |   |
| 🔄 Change History                            |   |
| Attachments                                 |   |
| Dock/Unlock Cells                           |   |
| Select All                                  |   |
| Data Validation Messages                    |   |
| Apply                                       | ► |

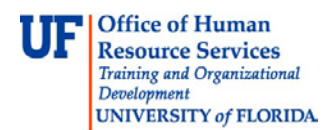

# Assigning an Existing Employee

You can now assign a new employee to the inactive position to start on a particular date.

- 15. **Right-click** the appropriate position row.
- 16. Point to Assign Employee.
- 17. Click Assign Existing Employee.

|            | Right                             | click Job                                    | Position<br>Start<br>Date | Position<br>End<br>Date | Employee<br>Number       | Employee<br>Name |
|------------|-----------------------------------|----------------------------------------------|---------------------------|-------------------------|--------------------------|------------------|
| P_00005739 | here<br>Releford,Cyrus P-00101001 | ACADEMIC SUPP SVCS, CRD 1 - 001235           | 7/1/16                    |                         | UFID_22!                 |                  |
| P_00005814 | Estevido,Charlize B-33000661      |                                              | 7/1/16                    |                         | UFID_389                 |                  |
| P_00006108 | To be Hired 1                     | Calculate Compensation Expense               | ./16                      |                         | "Unspecif                |                  |
| P_00008608 | Sorel,Cherie S-20222200           | LE Allocate Compensation Budget to GL Accoun | ./16                      |                         | UFID_396                 |                  |
| P_00008831 | Tress, George E-99343349          | Delete Employee Assignment                   | ./16                      |                         | UFID_972                 |                  |
| P_00009022 | Thoms,Rachele 1561165170          | Assign Employee                              | •                         | Assign Exi              | UFID_994<br>isting Emplo | oyee             |
| P_00009052 | To be Hired 6                     | Edit Employee Details                        |                           | Assign To               | -Be-Hired E              | mployee          |
| P_00009080 | Dai,Minh 98979695                 | Lg Change Status                             | ./16                      |                         | UFID_86                  |                  |
| P_00017120 | Sumlin, Janise P 11010110         | Edit                                         | /16                       |                         | UFID_954                 |                  |
| P_00020122 | Moody, Alyssa E -81888118         | Adjust<br>Comments                           | ./16                      |                         | UFID_45:                 |                  |
| P_00020367 | Keating, Analise - 19681432       | Supporting Detail                            | ./16                      |                         | UFID_56:                 |                  |
| P_00021200 | Rockford, Harold -52252525        | Change History                               | ./16                      |                         | UFID_58                  |                  |

18. Enter the desired information into the Select Employee field (e.g., "UFID\_41830000".)

Important! Be sure to remove the quotes that appear around the UF ID.

19. Enter the appropriate date. Review and Update Union Code.

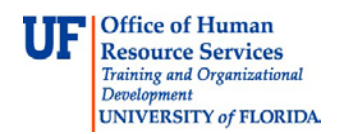

### 20. Click the Assign button.

| Runtime Prompts - Assign Existing Employee |               | ×               |
|--------------------------------------------|---------------|-----------------|
| Prompt Text                                | Value         |                 |
| * Select Employee                          | UFID_41830000 | Ŵ≣ <sub>↓</sub> |
| * Enter FTE                                | 1             |                 |
| * Enter Effective Date                     | 10/31/16      |                 |
| Enter Union Code                           | None          | ×               |
| 121 Enter Full/Part Time                   | Full-time     | ✓               |
|                                            |               |                 |
|                                            |               |                 |

## **Distributing the Employee**

Once you add the employee, you now need to setup the distribution.

- 21. Right-click on newly added employee.
- 22. Click Edit Employee Details.

|               |            | · ^                          |                   | 2213                     |
|---------------|------------|------------------------------|-------------------|--------------------------|
|               | P_00004869 | Calculate Compensation Expe  | nse               |                          |
|               |            | Allocate Compensation Budge  | t to GL Accounts  | ces - 002154             |
|               |            | ,                            |                   | ces - 002154             |
|               | P_00005734 | Delete Employee Assignment   |                   | 149                      |
|               |            | Assign Employee              | Þ                 | 149                      |
|               | P_00005736 | 급 Edit Employee Details      |                   | - 003707                 |
|               |            | 🕞 Change Status              |                   | - 003707                 |
|               |            | Callocation R                | esults            | - 003707                 |
|               | P_00005737 | Edit                         | •                 | ANT AFE CPD 1 - 001184   |
|               |            | Adjust                       | •                 | -111 ATT, CLD 1 - 001104 |
|               |            | Comments                     |                   | 4NI AFF, CRD 1 - 001184  |
|               | P_00005739 | Supporting Detail            |                   | CS, CRD 1 - 001235       |
|               |            | Change History               |                   |                          |
|               |            | · · ·                        |                   | .S, CRD 1 - 001235       |
| Right click h | P_00005814 | Williams, Laura S-20882288   | Human Resources G | eneralist I - 003113     |
|               |            | Estevido,Charlize B-33000661 | Human Resources G | eneralist I - 003113     |

- 23. Click the Salary tab.
- 24. Click the Override Option Value field.

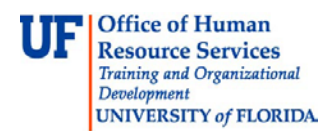

#### 25. Enter the salary information.

| 4 | Employe | ee Details         |                         |                       |                             |                           |                    |         |                   |               |
|---|---------|--------------------|-------------------------|-----------------------|-----------------------------|---------------------------|--------------------|---------|-------------------|---------------|
|   | General | Position Details   | FTE Sta                 | tus Chang             | ges Sal                     | a <b>ry</b> Ad            | lditional Earnings | Fringes | Benefit Elections | Distributions |
|   |         |                    |                         |                       |                             |                           |                    |         |                   |               |
|   |         |                    | Option<br>Start<br>Date | Option<br>End<br>Date | Override<br>Option<br>Value | Allows<br>Value<br>Change |                    |         |                   |               |
|   | TU2N    | 1st Element Change | 10/31/                  | 25.                   | 55,000                      | Yes                       |                    |         |                   |               |

#### 26. Click the **Save** button.

#### 27. Click the **Distributions** tab.

#### 28. Right-click on form to bring up pop-up menu.

| Ge  | neral Po                        | sition Detai    | ils FTE            | Status Cl               | nanges                    | Salary                | Add           | ditional Earning         | s Fringes | Benefit Elections     | Distributions     |     |
|-----|---------------------------------|-----------------|--------------------|-------------------------|---------------------------|-----------------------|---------------|--------------------------|-----------|-----------------------|-------------------|-----|
| Rig | light-click and add allocations |                 |                    |                         |                           |                       |               |                          |           |                       |                   |     |
|     | Entity<br>Segment               | Fund<br>Segment | Program<br>Segment | Dept<br>Flex<br>Segment | Allocati<br>Start<br>Date | on<br>Alloca<br>End I | ation<br>Date | Percentage<br>Allocation |           |                       |                   |     |
|     |                                 |                 |                    |                         |                           |                       |               |                          | Return    | n to Previous Form    |                   |     |
|     |                                 |                 |                    |                         |                           |                       |               |                          | 🕞 Add D   | istribution Informati | on                |     |
|     |                                 |                 |                    |                         |                           |                       |               |                          | 🕞 Delete  | e Distribution Inform | ation             |     |
|     |                                 |                 |                    |                         |                           |                       |               |                          | 🕞 View (  | Overlapping Distribut | tions             |     |
|     |                                 |                 |                    |                         |                           |                       |               |                          | 🕞 View /  | Allocated Expenses    |                   |     |
|     |                                 |                 |                    |                         |                           |                       |               |                          | 🕞 Calcul  | ate Compensation E    | xpense            |     |
|     |                                 |                 |                    |                         |                           |                       |               |                          | 🕞 Alloca  | te Compensation Bu    | dget to GL Accour | nts |
|     |                                 |                 |                    |                         |                           |                       |               |                          | Filter    |                       |                   | ×   |
|     |                                 |                 |                    |                         |                           |                       |               |                          | Apply     |                       |                   | ×   |

#### 29. Click Add Distribution Information.

#### 30. Change the Effective Start and End Dates as appropriate.

#### 31. Click Add button.

| Runtime Prompts - Add Distribution |            | ×          |
|------------------------------------|------------|------------|
| Prompt Text                        | Value      |            |
| * Enter Effective Start Date       | 07-01-2016 |            |
| Enter Effective End Date           | 06-30-2017 |            |
|                                    |            | Add Cancel |
|                                    |            |            |

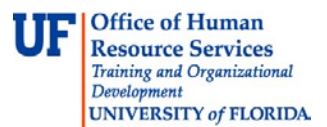

- 32. Double-click the Entity Segment drop down field.
- 33. Enter or search for appropriate Entity.
- 34. Select desired Entity.
- 35. Double-click the Fund Segment drop down field.
- 36. Enter or search for appropriate FundBudRefSOF.
- 37. Select desired FundBudRefSOF option.
- 38. Double-click the **Program Segment** drop down field.
- 39. Enter or search for the appropriate Program.
- 40. Select desired Program. Scroll to right, if needed.
- 41. Enter appropriate percentage in **Percentage Allocation** field.
- 42. Click the Save button.

| ( | General    | Positi | on Details        | FTE | Status Chan | ges Sa  | alary A  | ٩dd | litional Earnings    | Fringes                | Be      | nefit Elections        | Distribution             | 15 |
|---|------------|--------|-------------------|-----|-------------|---------|----------|-----|----------------------|------------------------|---------|------------------------|--------------------------|----|
|   |            |        | Entity<br>Segment | F   | und Segment | Program | n Segmer | nt  | Dept Flex<br>Segment | Allocatio<br>Start Dai | n<br>te | Allocation<br>End Date | Percentage<br>Allocation |    |
|   | 1st Alloca | tion   | D_01000000        | 1   | 11-CYFWD    | PRG_20  | 00       |     | No Dept Flex         | 7/1/                   | 16      | 6/30/1                 | 100                      |    |
|   |            |        | 32.               |     | 35.         |         | 38.      |     |                      |                        |         |                        | 41.                      |    |

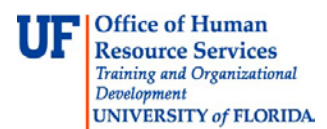

## **Calculating Compensation**

After making the changes, it's important to calculate the compensation. You can run the two calculations on the individual employees or run by entity. Follow the steps below if you run by entity. Make sure to select the proper values based on your situation.

- 43. Click the Calculations Expand icon.
- 44. Click in the Calculate compensation budgets rule.
- 45. Click the Launch button.

| My Task <u>L</u> ist                                                                                                    | Task - Calculate compensation budgets                                                      |
|----------------------------------------------------------------------------------------------------|--------------------------------------------------------------------------------------------|
| <ul> <li>Budget Preparation</li> <li>Review employee information</li> <li>Mass adjust compensation and fringe</li> <li>Manage position and employee data</li> <li>Calculations</li> <li>Calculate compensation budgets</li> <li>Allocate compensation budgets</li> <li>Review entity compensation budgets</li> <li>All Funds Budget</li> <li>Support Unit Budget</li> </ul> | Launch Business Rules<br>Plan Type HCP<br>Business Rule EP_SC_EmpDistElmCost_All<br>Launch |

46. Select proper values for Version, Scenario and Entity. Click the Launch button.

| Runtime Prompts - EP_SC_EmpDistElmCost_All |          |                              | ×                     |
|--------------------------------------------|----------|------------------------------|-----------------------|
| Prompt Text                                | Value    |                              |                       |
| * Select Version                           | Working  |                              | ¥1_                   |
| 📑 * Select Scenario                        | "Budget" |                              | ¥.,                   |
| * Select Entity                            | HR_1302  |                              | VI.                   |
|                                            |          |                              |                       |
|                                            |          | Launch Create runtime prompt | t values <u>fi</u> le |
|                                            |          |                              |                       |

- 47. Click on the Allocate compensation to general ledger accounts rule.
- 48. Click the Launch button.

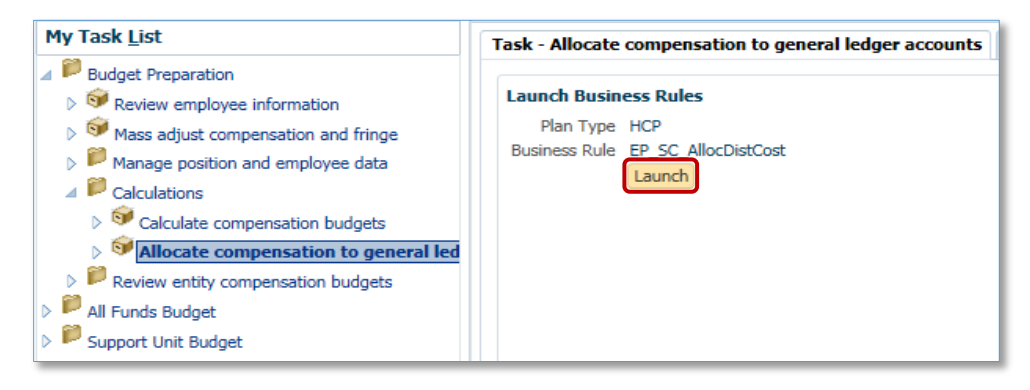

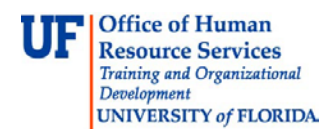

#### 49. Fill appropriate values in the prompts and click the Launch button.

| Runtime Prompts - EP_SC_AllocDistCost × |          |                                                 |  |
|-----------------------------------------|----------|-------------------------------------------------|--|
| Prompt Text                             | Value    |                                                 |  |
| * Select Employee                       | EMP_1302 |                                                 |  |
| 📑 * Select Entity                       | HR_1302  |                                                 |  |
| * Select Position                       | POS_1302 |                                                 |  |
| * Select Scenario                       | Budget   |                                                 |  |
| * Select Version                        | Working  | WE_                                             |  |
|                                         |          |                                                 |  |
|                                         |          | Launch Cancel Create runtime prompt values file |  |
|                                         |          | <br>                                            |  |

Refer to the <u>Calculation per Entity Instruction Guide</u> for more details on the criteria selections.

If you need help with...

- Technical issues, contact the UF Help Desk:
  - o 392-HELP(4357)
  - o helpdesk@ufl.edu
- Policies and Directives, contact the UF Budget Office:
  - o **392-2402**
  - o <u>http://cfo.ufl.edu/administrative-units/budget/</u>